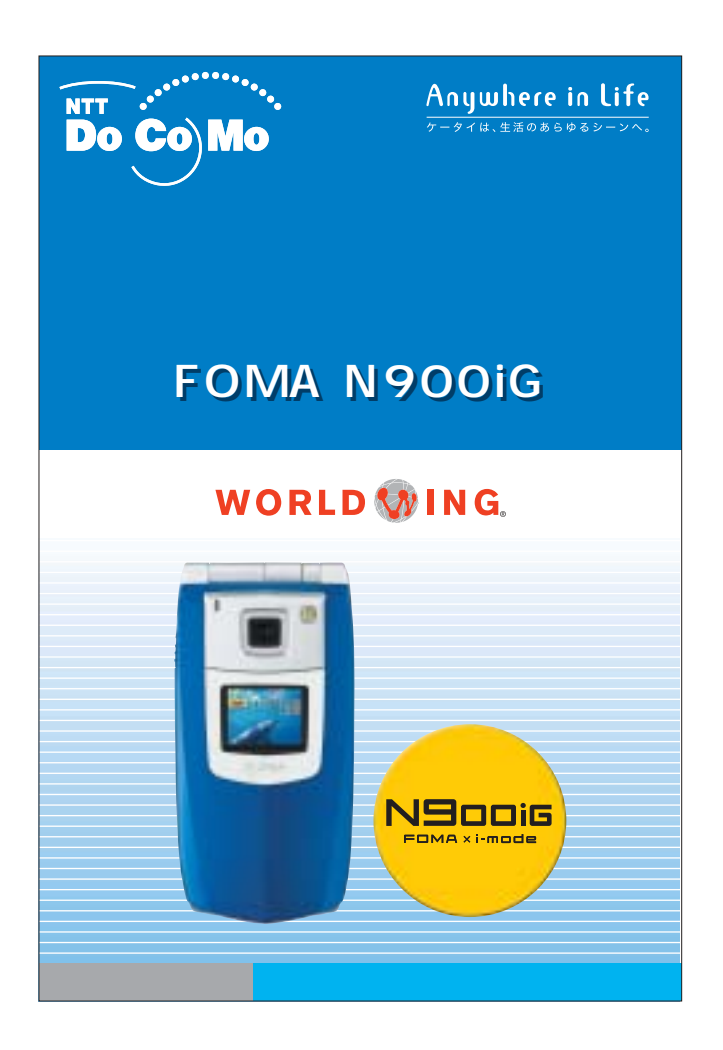

# <sup>ドコモの国際ローミングサービスがさらにパワーアップ。</sup> 新WORLD WINGと 世界へ飛ぼう!

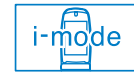

海外でも、日本語で現地の情報がパッと手に入る、 便利なiモードサイトが充実。\*1

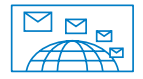

いつものメールアドレスのまま、
 日本語のiモードメールを送受信できるし、
 iショットメールで風景や旅先の写真も送れる。\*1

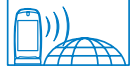

いつもの電話番号のまま、120以上の国や地域で 発着信できるから、急な用事のときも安心。

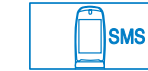

イギリス・香港・シンガポールでもテレビ電話ができる。 さらに120以上の国や地域でSMS送受信<sup>\*2</sup>もできる。

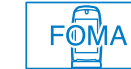

1

もちろん日本国内では、FOMAの高機能が そのまま使える。

海外でのパケット通信料は50パケットまで50円\*3、 それを超える部分は0.2円/パケットです。

\*1 2005年3月29日現在、32の国・地域でiモードがご利用できます。 \*2 FOMAをご利用のお客さま、またはドコモの国際ローミング サービスをご利用中のお客さままよび国際SMSの送受信が 可能な通信事業者との送受信に限ります。 \*3 ご利用される汚外事業者によっては、100パケット100円から。

# まず、 WORLD WINGへお申込み

海外でも日本と同じケータイ番号・メールアドレスが そのまま使えます。

# WORLD 💱 ING.

海外でのご利用には、ご出発前にWORLD WINGへのお申込みが必要です (初回のみ)。お申込みはiモード、パソコン、お電話から簡単に行えます。

| 8 | iモードで |
|---|-------|
|   | _     |

<sup>3</sup> Menu ▶ 料金&お申込 ▶ ドコモeサイト

```
💻 パソコンで
```

18

http://www.esite.nttdocomo.co.jp/

iモードからご利用いたど(増合、ドコモにお申込みいただいだ)ネットワーク暗証書号」が必要となります。 日本国内でに一トかららサイトをご利用いただく場合のパケット通信料は無料です。ただし一部パケット通信料が かかる場合があります。 パソコンなどからご利用いただく信念(コーザの)パワスワード」が必要となります。 ご契約が悪によっご利用いただけない場合があります。

**お電話で** DoCoMo インフォメーションセンター ドコモの携帯電話、PHSからの場合 一般

```
電話、PHSからの場合

一般電話などからの場合

1 5 1 ( 一般電話などからの場合)

5 5 0120 000 000
```

局番なしの**151**(無料) ★ 一般電話などからはご利用できません。 受付時間 / 平日:午前9:00 - 午後7:00 土・日・祝日:午前9:00 - 午後5:00(年末年始を除く) ★ 受付時時間は地域によって異なる場合があります。 ★ ダイヤルの書号をよくご確認の上、あ閉違いのないようあかけください。

### 🦰 窓口で

お近くのドコモショップはもちろん、成田国際空港、関西国際空港、中部国際 空港でもお申込みいただけます。\*時間に余裕を持ってご来店ください。 ドコモワールドカウンター成田第1 場所:成田国際空港第1ターミナル中央ビル4F 営業時間:午前8:00 - 午後7:30(年中無休) ドコモワールドカウンター成田第2 場所:成田国際空港第2ターミナルビル4階目F 営業時間:午前7:00 - 午後9:00(年中無休) ドコモワールドカウンター関空 場所:園西園際空港旅客ターミナルビル4F 営業時間:午前8:00 - 午後8:30(年中無休) ドコモワールドカウンター中部 場所:中部国際空港旅客ターミナルビル3F 営業時間:午前7:30 - 午後9:00(年中無休) 「ビジネスセンター P@tio\_j内

| <ul> <li>海外でできること・・・・・・・・・・・・・・・・・・・・・・・・・・・・・・・・・・・・</li></ul>                                                                                                    | ビス 9<br>10<br>11 |
|----------------------------------------------------------------------------------------------------|------------------|
| 2       ご出発の前に       海外の高市に       海外の高市       海外の高市       国前に必要な、各種機能の設定         ※のRLD WINGのお申込み方法・・・・・・2       出国前に必要な、各種機能の設定       通信事業者を選ぶ・・・・・・・・・・・・・・・・・・・・・・・・・・・・・・・・・・・・ | ビス 9<br>10<br>11 |
| ご出発の前に       利用するネットワークの種類を選ぶ・・・・・・・・・・・・・・・・・・・・・・・・・・・・・・・・・・・・                                                                                                    | 10<br>11         |
| WORLD WINGのお申込み方法・・・・・・・・・・・・・・・・・・・・・・・・・・・・・・・・・・・・                                                                                                    | 11               |
| WORLD WINGのお申込み方法・・・・・・・・・・・・・・・・・・・・・・・・・・・・・・・・・・・・                                                                                                    |                  |
| 出国前に必要な、各種機能の設定       海外でiモードを使うために         海外利用設定 ·····・・       5         留守番電話・転送でんわを使うために       電話をかける・ついたの                                                                     | 14               |
| 海外でiモードを使うために     /本パ CO33市 电品の UC1 の       海外利用設定    5       留守番電話・転送でんわを使うために     電話をかける・ついいいので                                                                                  |                  |
| 海外利用設定     電話をかける・受ける       留守番電話・転送でんわを使うために     電話をかける・                                                                                                    |                  |
| 留守番電話・転送でんわを使うために 電話をかける                                                                                                    |                  |
|                                                                                                    | 15               |
| 遠隔操作設定6 電話を受ける6                                                                                                    | 18               |
| 留守番電話の設定                                                                                                    | 18               |
| 転送でんわの設定                                                                                                    | 19               |
| 相手に渡航中であることを知らせるために                                                                                                    |                  |
| ガイダンス設定                                                                                                    | 20               |
| メールを受ける(自動受信)                                                                                                    | 21               |
| メールを受ける(メール選択受信)                                                                                                    | 22               |
| メールを受ける(メール確認サイト閲覧)                                                                                                    | 24               |
| バワット通信科                                                                                                    | 26               |
|                                                                                                    | 27               |
| パケット通信科の概算                                                                                                    | ·····2/          |
|                                                                                                    | S-21)2 29        |
|                                                                                                    |                  |
|                                                                                                    | 31               |
|                                                                                                    | 33               |
|                                                                                                    | 00               |

# 出国前に必要な、各種機能の設定

### 海外でiモードを使うために-

FOMA N900iGなら、海外でもiモードサイトが楽しめます。海外ロー ミング中に、iモードサイトを閲覧するには、まず海外利用設定を行って ください。

#### 海外利用設定

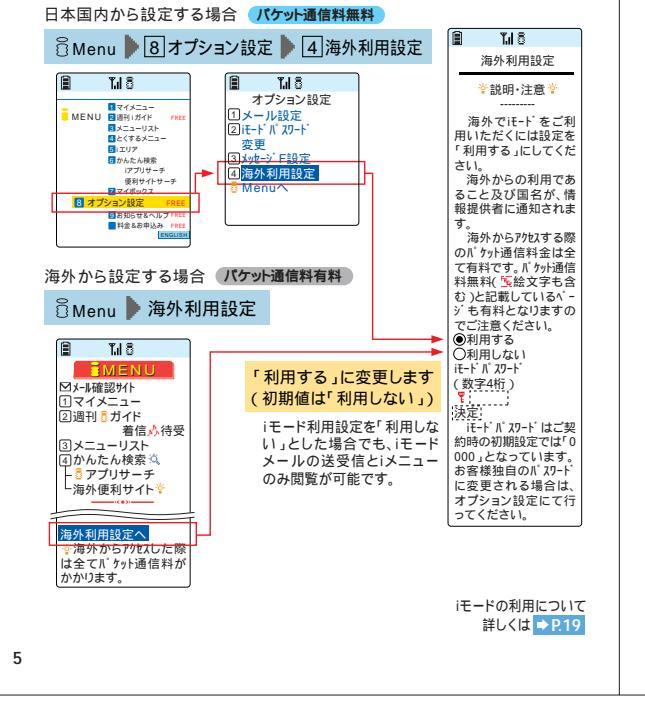

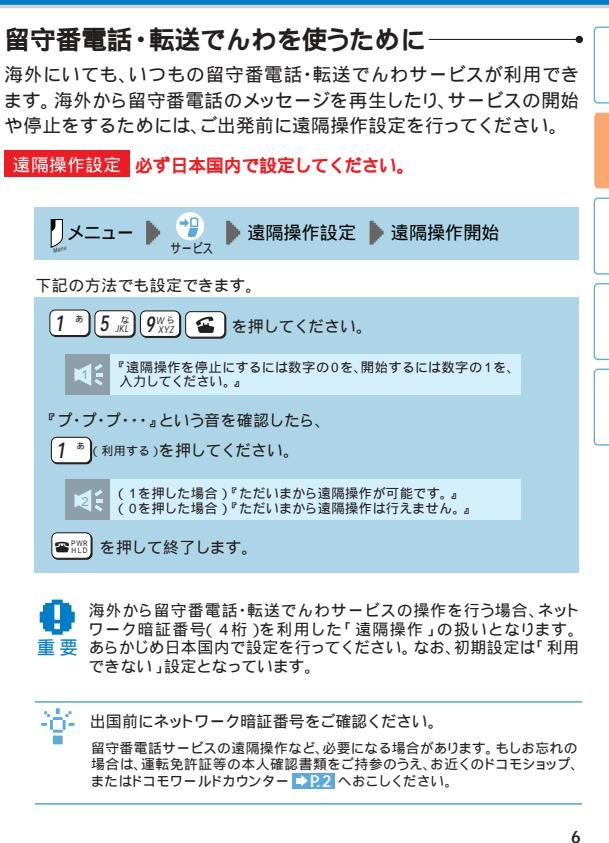

#### 相手に渡航中であることを知らせるために一 留守番電話の設定 海外で留守番電話の設定・開始をするには 海外にいる間に電話をかけてきた方へ、おつなぎする前に海外ロー ミング中であることをお知らせすることができます。サービスを開始 ●メニュー ▶ 🥐 ▶ 海外用サービス ▶ 留守番電話(海外) するには、あらかじめガイダンス設定を行ってください。 ▶ 留守番サービス開始 ▶ この後はガイダンスに従って操作します。 ガイダンスこの電話は海外にローミング中です。 おつなぎしていますので、そのまましばらくお待ちください。 設定を変更しない場合は、国内での留守番電話の設定がそのまま海外でも適用されます。 海外で留守番雷話メッセージを再生するには 特に設定を行わない(「ガイダンスなし」)の場合は、呼び出し音が流れます。 呼び出し音は日本とは異なるものが流れます。(渡航先の通信事業者が提供 ●メニュー ▶ 🥐 ▶ 海外用サービス ▶ 留守番電話(海外) する呼び出し音となります。) メロディコールをご利用の場合でも、海外ローミング中は呼び出し音または 上記設定に基づいたガイダンスが流れます。 ▶ 留守番メッセージ再生 ▶ この後はガイダンスに従って操作します。 「ガイダンスなし」に設定した場合でも、通信事業者の事情により、外国語の ガイダンスが流れる場合があります。 「+81-90-310-1417」をダイヤルしても操作可能です。 Point 海外では、呼び出し時間は長めに。 ガイダンス設定 海外で留守番電話サービスをご利用の際は、電話を確実に受けるために 日本国内から設定する場合 呼び出し時間を長め(30秒程度)に設定されることをおすすめします。 ▶ メニュー ▶ 🥐 ▶ ローミング設定 ▶ ローミングガイダンス設定 転送でんわの設定 ▶「 ローミングガイダンス開始」・「 ローミングガイダンス停止」を選択します。 海外で転送でんわの開始・停止をするには ご利用中のN900iGから「1816」にダイヤルしても設定が可能です。 ▶ メニュー ▶ 🥮 ▶ 海外用サービス ▶ 転送でんわ(海外) 海外から設定する場合 「転送でんわサービス開始」・「転送でんわサービス停止」を選択」 ▶ メニュー ▶ 🥐 海外用サービス ▶ ローミングガイダンス(海外) この後はガイダンスに従って操作します。 この後はガイダンスに従って操作します。 設定を変更しない場合は、国内での転送でんわの設定がそのまま海外でも適用されます。 「+81-90-310-1816」にダイヤルしても設定が可能です。 渡航先で、利用エリア外に移動して「圏外」となった場合は留守番電話・転 海外から操作する場合は、「ネットワーク暗証番号」が必要となります。 送でんわサービスが起動されません。渡航先のエリア外で留守番電話・転 重要送でんわサービスをご利用いただくためには、電波の届くところで電源を OFFにしてください。 7

# 現地到着後に行う設定

海外のネットワークとご利用いただけるサービス FOMA N900iGでご利用いただける海外のネットワークには、3Gネット ワーク、GPRSネットワーク、GSMネットワークの3種類があります。

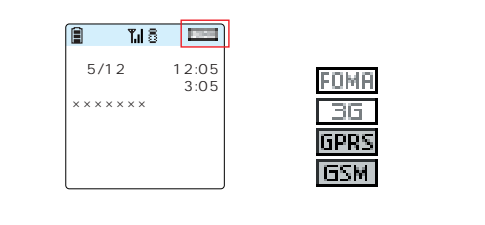

ご利用のネットワークによって、ご利用いただけるサービスが以下の表の ように異なります。

|                                                                                                    | ネットワーク | 音声通話 | iモード | SMS | パケット<br>通信 | テレビ電話 |  |
|----------------------------------------------------------------------------------------------------|--------|------|------|-----|------------|-------|--|
| 日本                                                                                                    | Foma   |      |      |     |            |       |  |
|                                                                                                    | 36     |      |      |     | *          |       |  |
| 海外                                                                                                    | GPRS   |      |      |     | *          | ×     |  |
|                                                                                                    | GSM    |      | ×    |     | ×          | ×     |  |
| * 2005年3月現在、モード以外のパケット通信サービスは提供しておりません。<br>ご利用中の通信事業者や地域によっては、上表で「」となっている通信サービスであっても、<br>ご利用いただけない場合があります。<br>各国・地域でご利用できるサービスについて、詳しくはホームページをご確認ください。<br>http://www.nttdocomo.co.jp/p_s/world/ |        |      |      |     |            |       |  |
| 9                                                                                                    |        |      |      |     |            |       |  |

利用したいサービスや渡航先の通信事業者に応じて、接続するネット ワークの種類を固定することができます。

#### 利用するネットワークの種類を選ぶ-

接続するネットワークを、3GもしくはGSMから選びます。お買い上げ 時の設定は「自動」となっています。

利用できるネットワーク

| 設定項目 | FOMA | 3G | GPRS | GSM | 備考                                                                            |  |
|------|------|----|------|-----|-------------------------------------------------------------------------------|--|
| 自動   |      |    |      |     | 海外では3Gネットワーク、GSMネットワーク、<br>GPRSネットワークへ自動的に切り替えます。<br>日本国内では、FOMAネットワークに接続します。 |  |
| 3 G  |      |    | ×    | ×   | 海外では3Gネットワークのみに接続します。<br>日本国内では、FOMAネットワークに接続<br>します。                         |  |
| GSM  | ×    | ×  |      |     | GSMネットワークおよびGPRSネットワーク<br>のみを利用します。                                           |  |

FOMA N900iGは基本的につながるネットワークを自動で選びますが、 国や地域によってはiモード等のサービスが使える通信事業者が限ら れるので、手動での設定が必要になります。

### ネットワーク切替

手動で設定する場合 利用するネットワークを固定して、接続します。

- 1 渡航先で利用したい通信事業者の 「対応ネットワーク」を確認。(3GもしくはGSM)
- を2秒以上押します。
- ③ ①で確認したネットワークを選択。
   「 \_ 処理中…」と出た後に待受画面に戻ります。

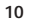

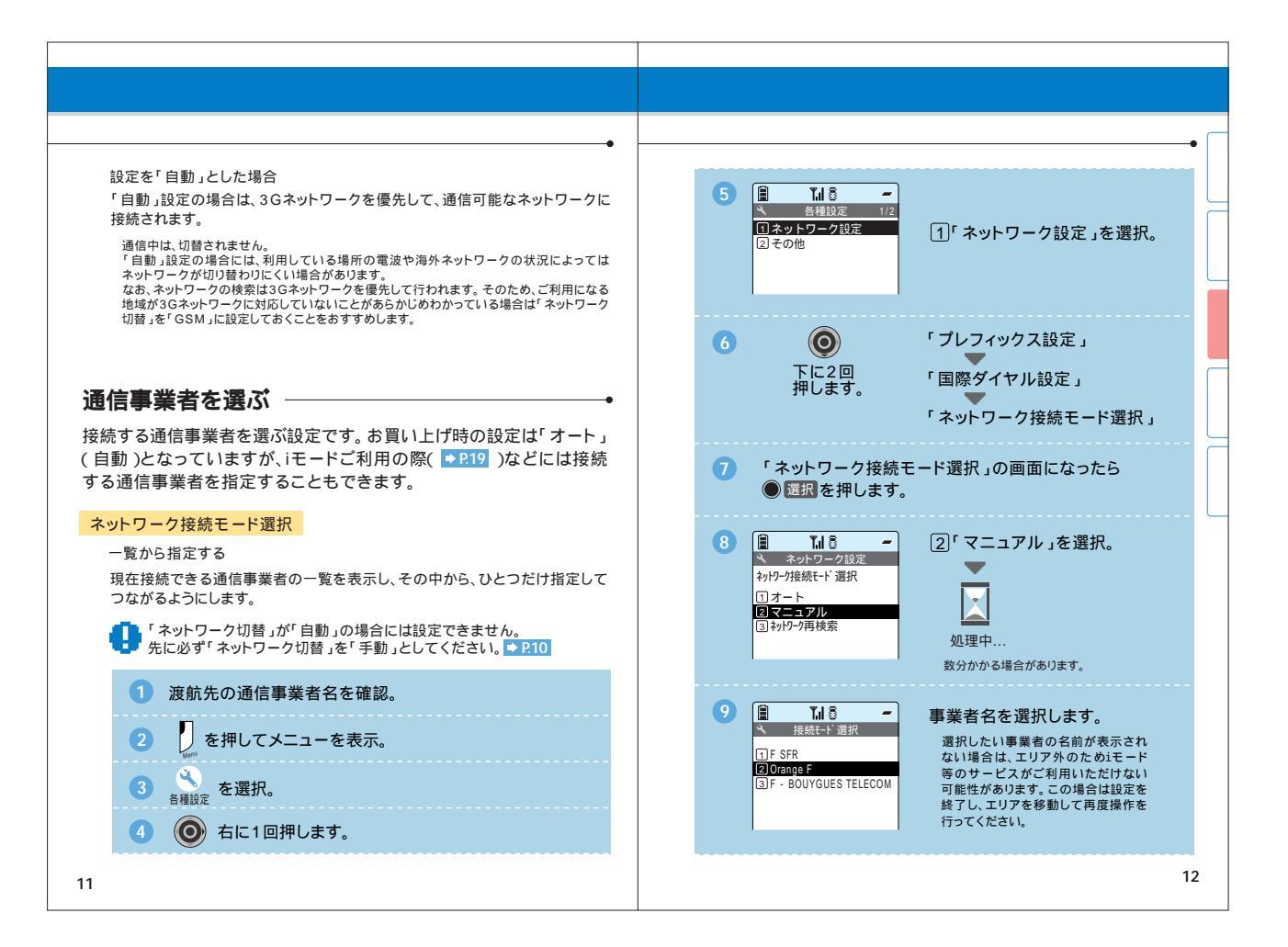

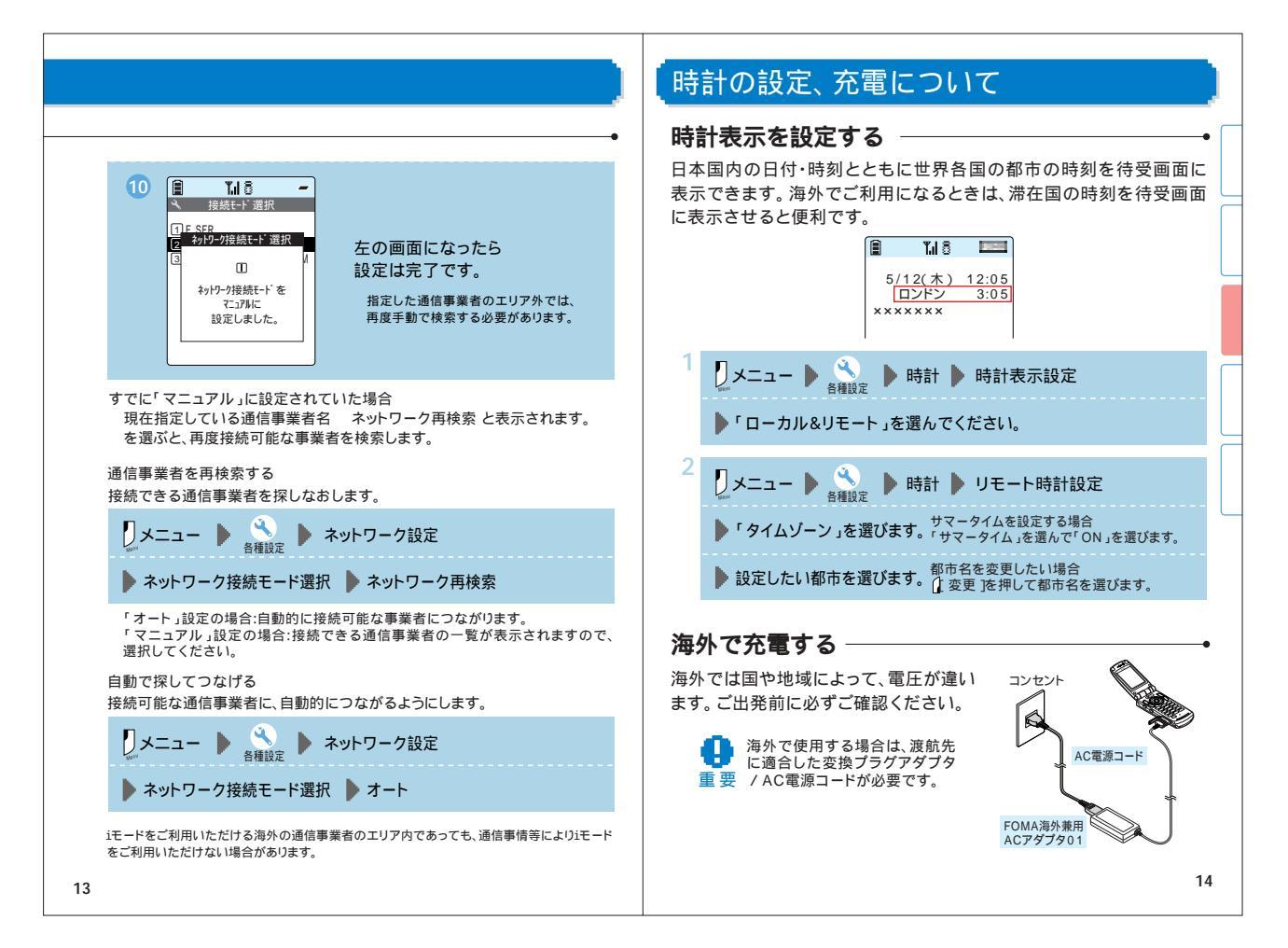

| 電話をかける・受ける                                                                                                    |                                                                                               |
|----------------------------------------------------------------------------------------------------|-----------------------------------------------------------------------------------------------|
| 電話をかける                                                                                                    | •                                                                                             |
| ┃ 滞在国から日本へかける                                                                                                    |                                                                                               |
| 滞在国 日 本<br>FOMA N900ig 日 本<br>携帯・固定電話                                                                                                    | 電話帳でかける<br>FOMA N900iGなら、電話帳に登録されている相手に、海外<br>からでも簡単に電話をかけることができます。いつもの電話                     |
| 電話番号でかける                                                                                                    | 番号で、自動的に国際電話に変換して日本へ電話をかけます。                                                                  |
| 0 <sup>0™</sup> ) を1秒以上押して「+」を画面表示します。                                                                                                    | ■ 1.18 ドコモ 太郎 (100) ■ 1.18                                                                    |
| <u>(81)</u> (1*) 日本の国番号(81)を押します。                                                                                                    | F 15 70 9<br>友達 日本                                                                            |
| 市外局番の「0(ゼロ)」を除いた相手先の電話番号を押して、                                                                                                    |                                                                                               |
| €を押します。                                                                                                    |                                                                                               |
| <b>かけ方例</b><br>発信先が東京23区(03)の場合<br><sup>(1)</sup> <sup>1</sup> <sup>+</sup> 0 <sup>-</sup><br><sup>(1)</sup> <sup>+</sup> 0 <sup>-</sup><br><sup>(1)</sup> <sup>+</sup> 0 <sup>-</sup> 0 <sup>+</sup><br><sup>(1)</sup> <sup>+</sup> 0 <sup>+</sup> 0 <sup>+</sup> 0 <sup>+</sup> 0 <sup>+</sup> 0 <sup>+</sup> 0 <sup>+</sup> 0 <sup>+</sup> 0 <sup>+</sup> 0 <sup>+</sup> | 電話帳でかけたい相手を選びます。                                                                              |
| 滞在国内や他国へローミング中のWORLD WINGやWORLD<br>WALKER利用者へかける場合も、日本へかけるのと同じ方法<br>でおかけください。                                                                                                    | 自さ換わり、唯認の回面が表示されます。<br>日本で発信しますか? 「発信」を選びます。                                                  |
| 主要国の国番号については ⇒ 裏表紙                                                                                                    | この操作は、「自動付加機能」の設定が「ON」の場合です。<br>お買い上げ時には「自動付加」「日本(国番号81)」が設定済みです。<br>よくかける他の国に設定を変更することも可能です。 |
| 15                                                                                                    | 16                                                                                            |

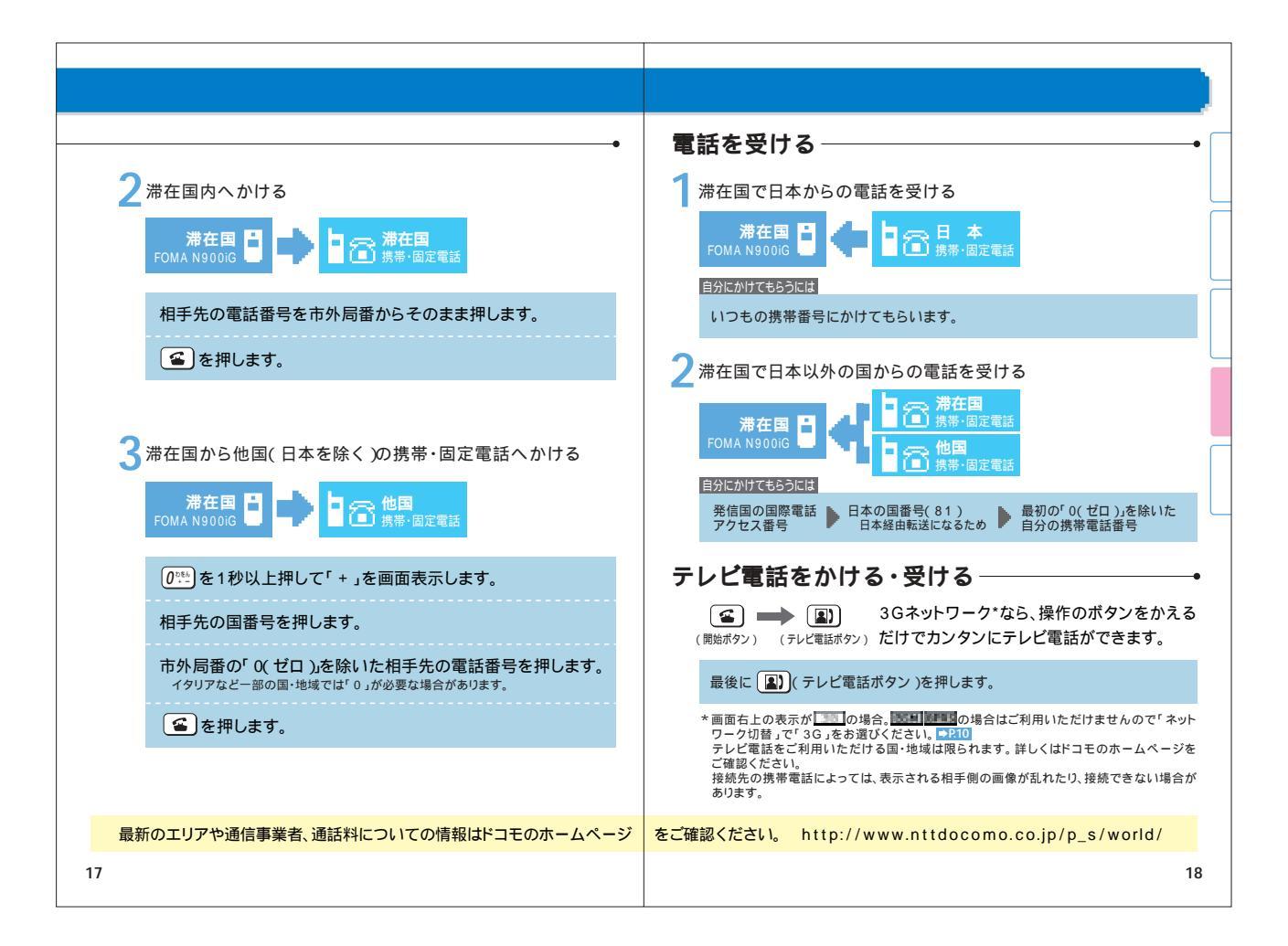

# iモードサイトを見る

ドコモの国際ローミングサービスでは、世界でiモードサイトを閲覧する ことが可能。日本のニュースも現地の情報も、すぐ手に入ります。

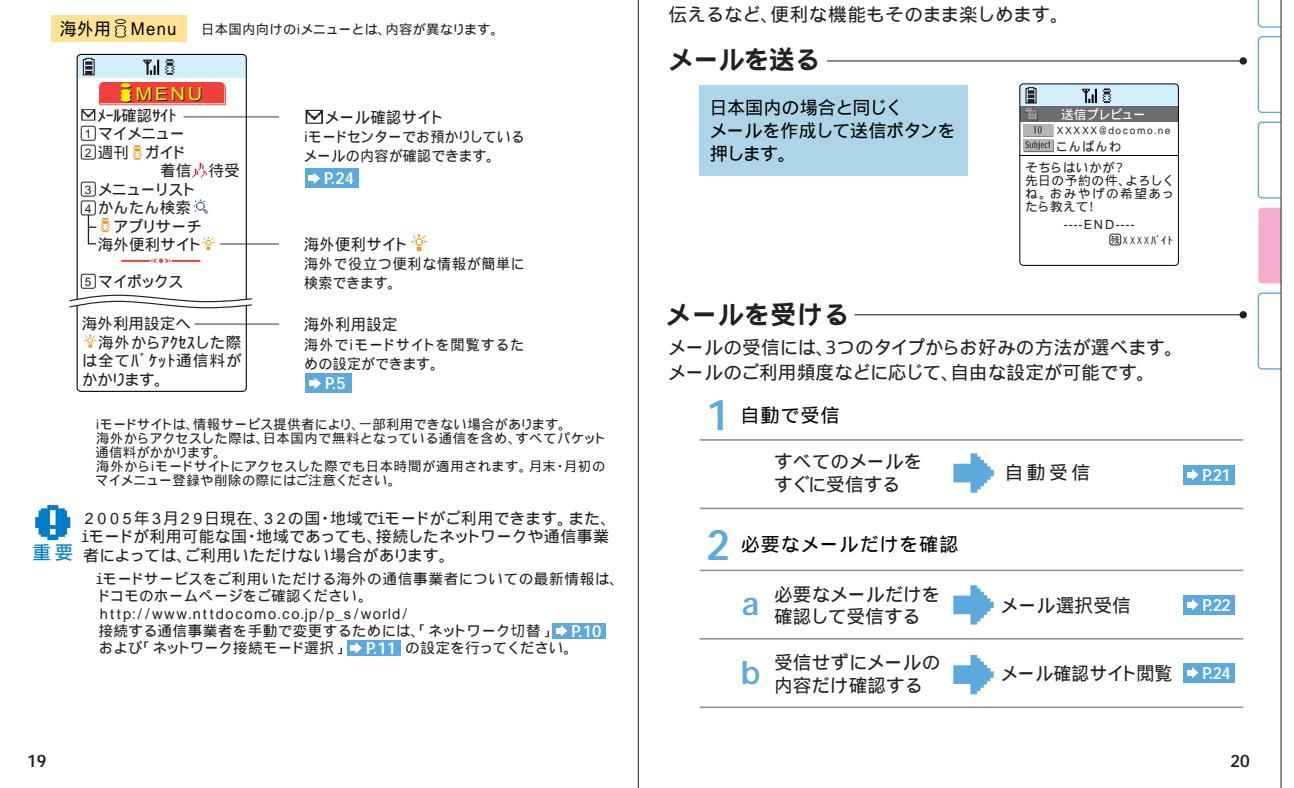

iモードメールを送る・受ける

海外でもいつものメールアドレスでiモードメールが送受信できます。

旅先の風景をiショットメールで送ったり、デコメールで楽しい気分を

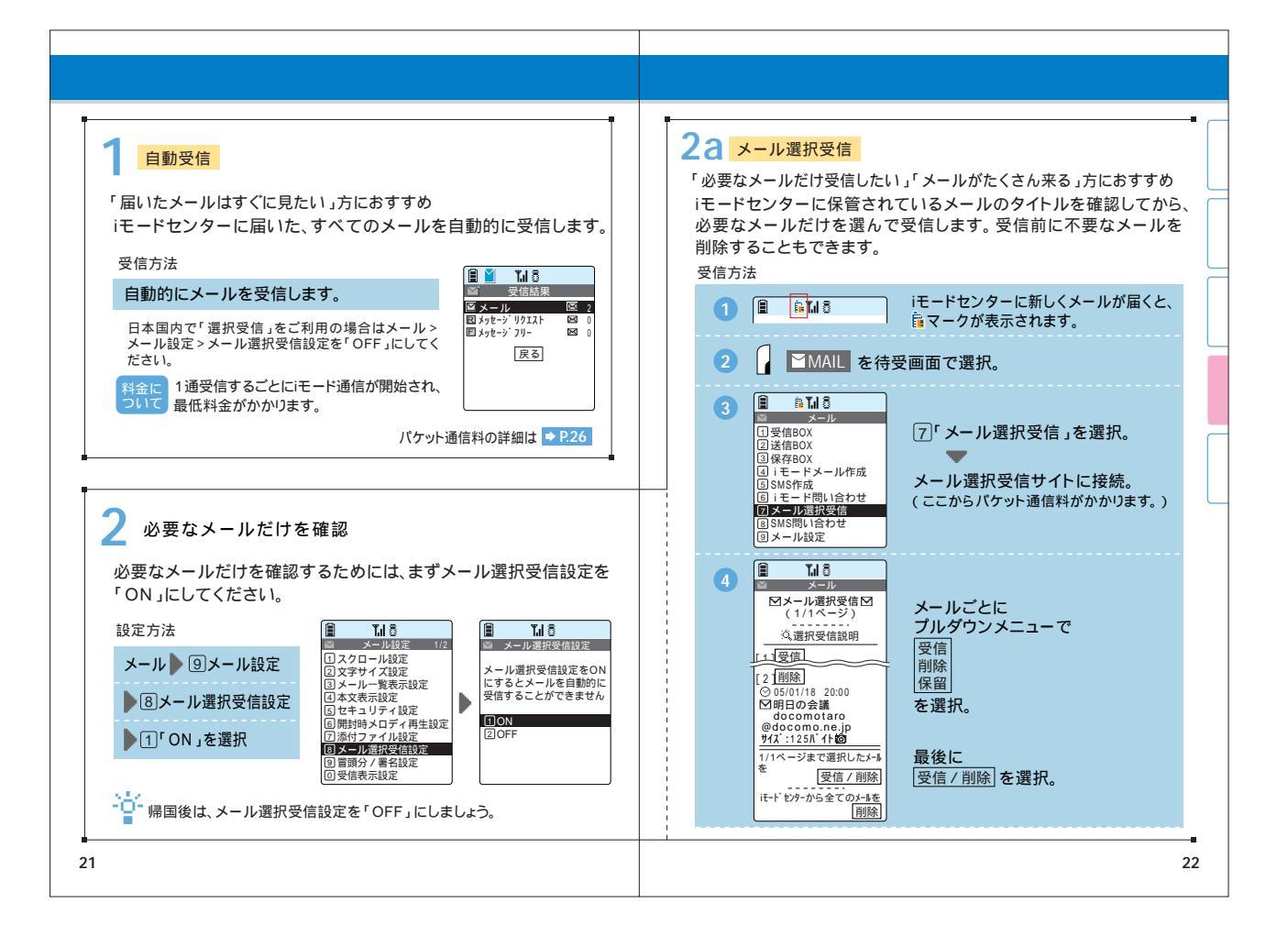

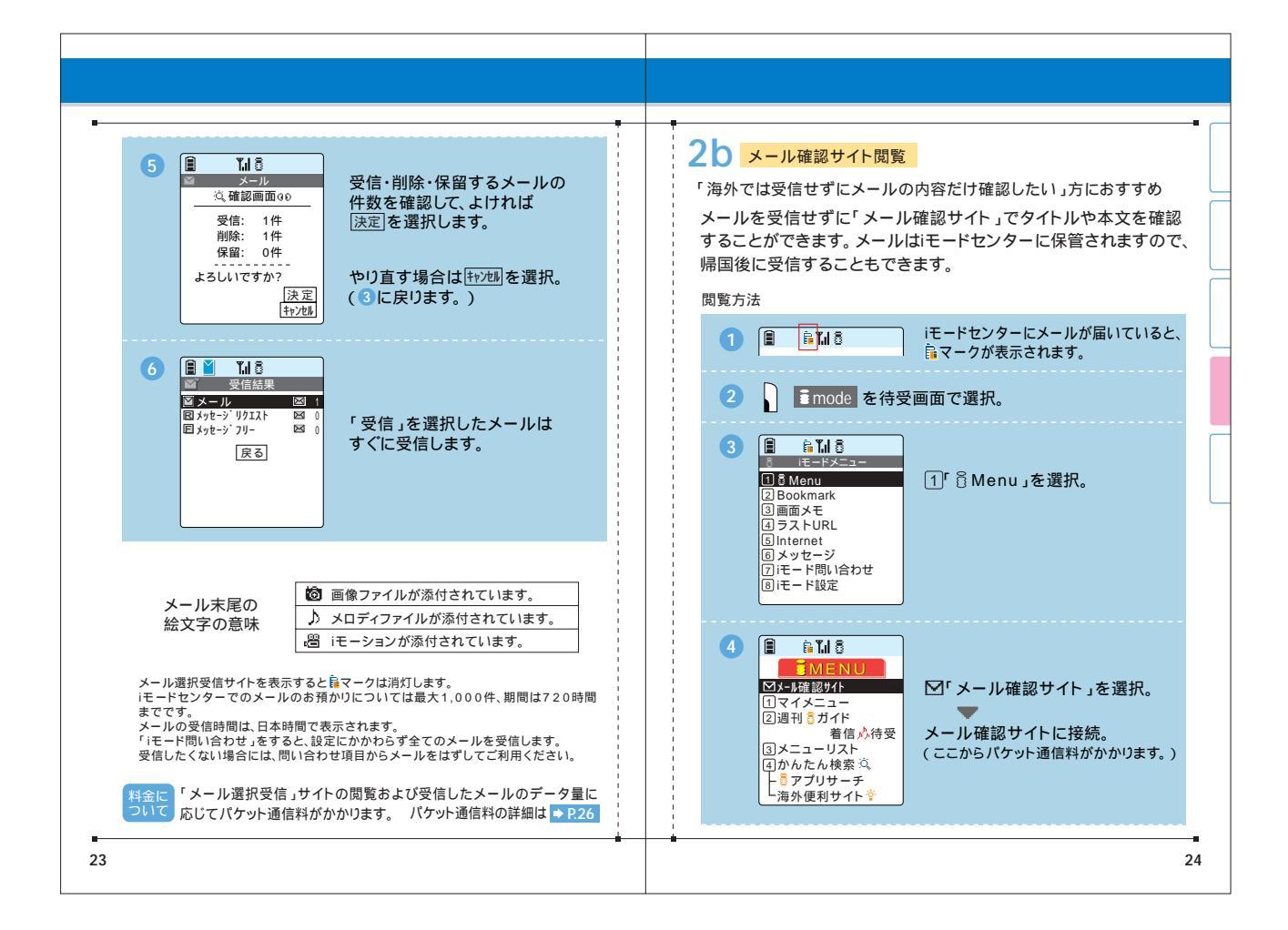

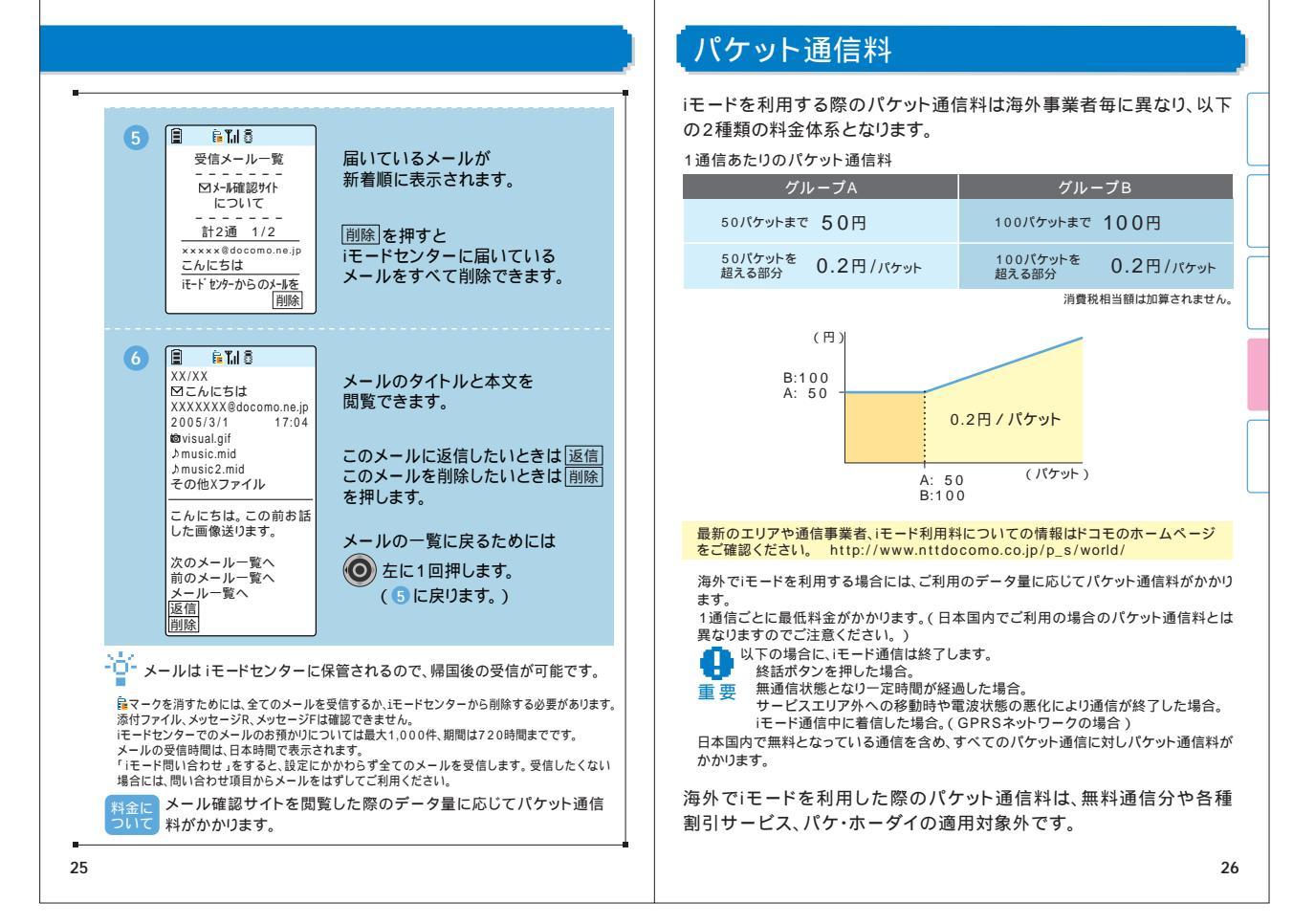

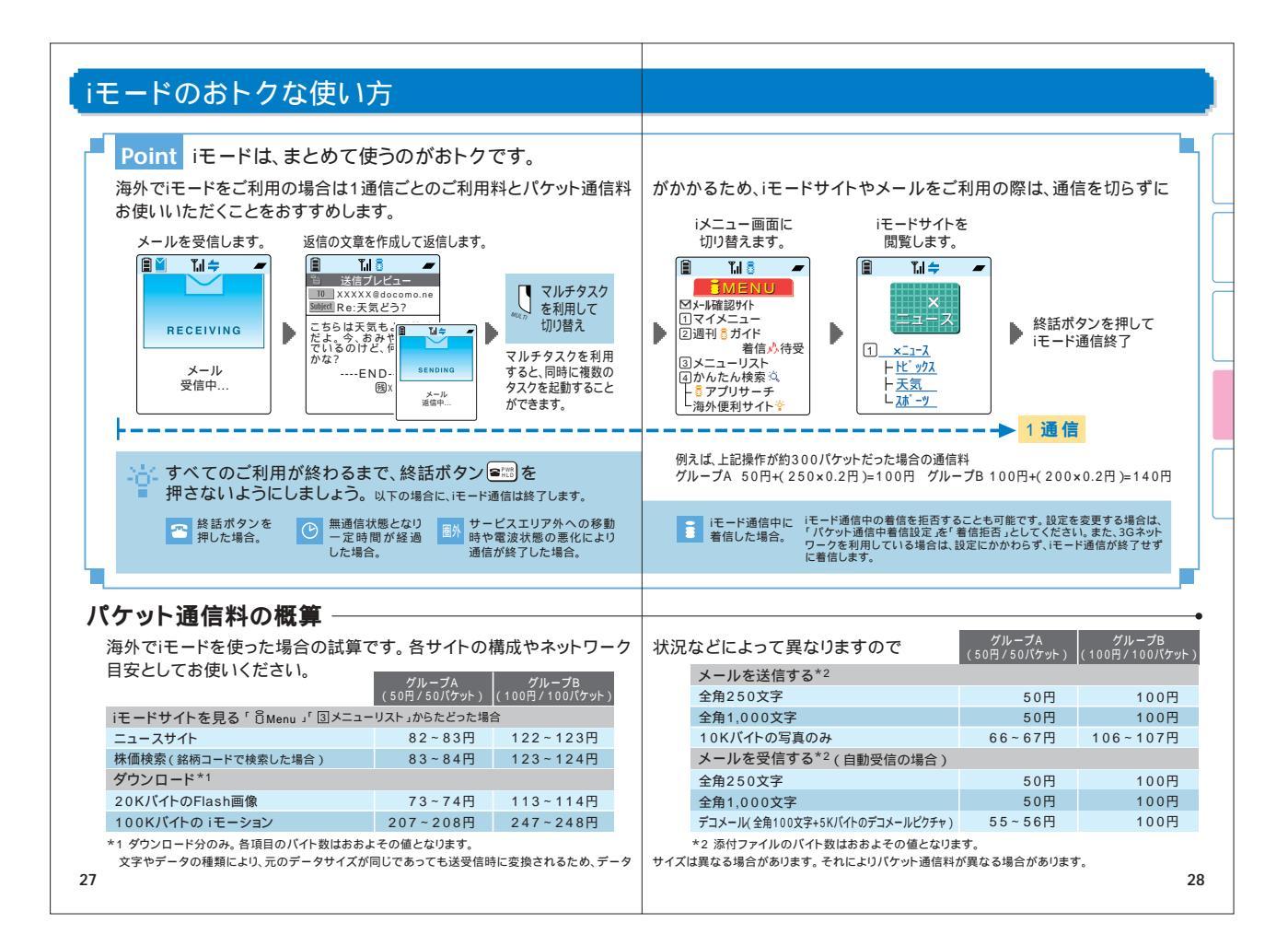

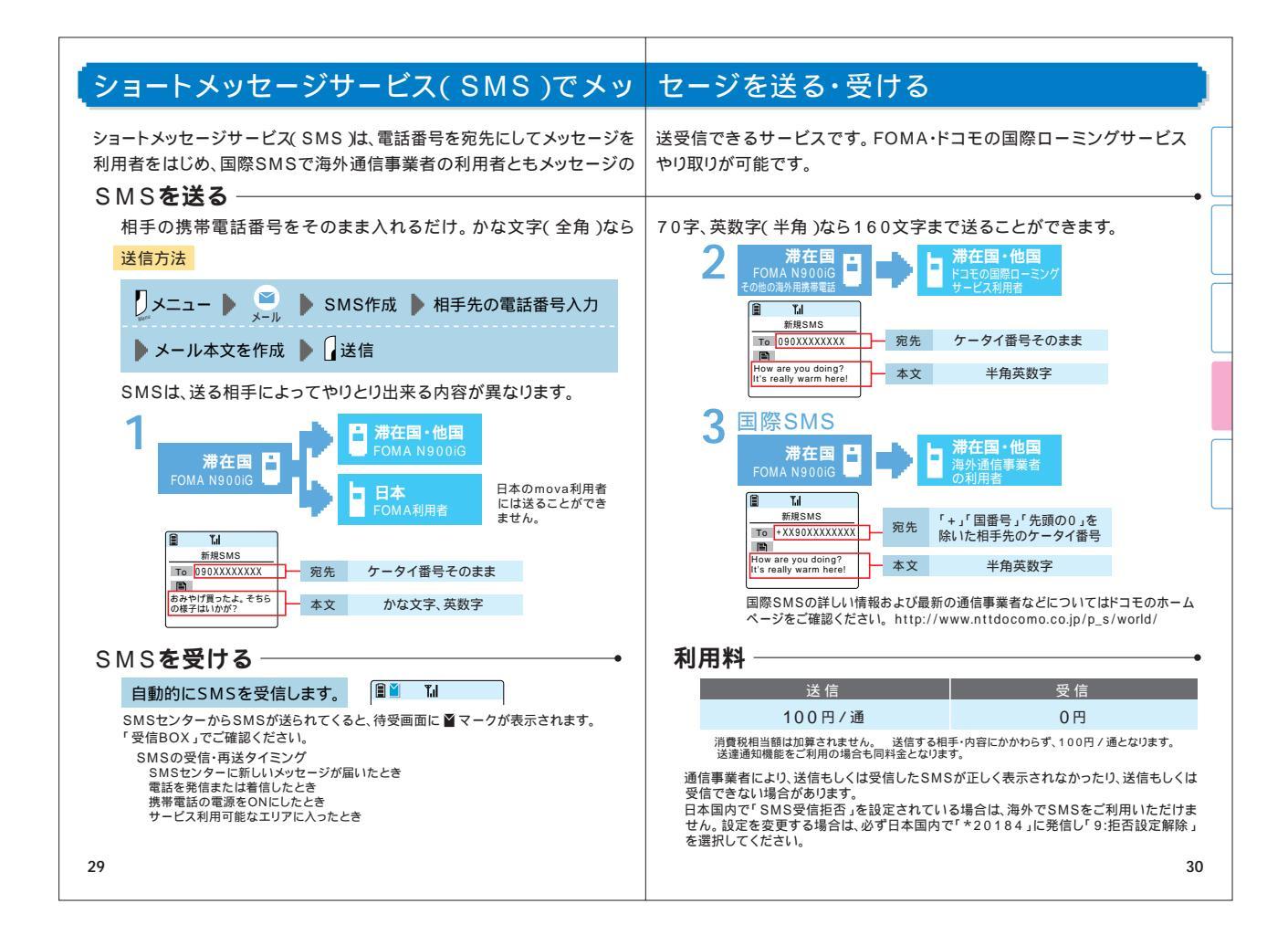

# 不通の際の対処と、ご注意

### 故障かな?と思ったら -

発信・着信ができない 「 圏外」と表示される 電源が入らない 等の場合、次の事態が想定されます。

電波の弱い場合または利用エリア外 現地交換機または基地局の故障、または一時的な回線の混雑 携帯電話の操作ミス

その他

最新のエリアや不通情報等については、ドコモのホームページを ご確認ください。

http://www.nttdocomo.co.jp/p\_s/world/

また、操作方法をご確認の上、以下のことをお試しください。

#### 電源を入れてまもない場合は、数分お待ちください。 手動の「ネットワーク切替」→ P.10 をお試しください。 屋内の場合、屋外に出ても同じか、ご確認ください。 お客様の月間利用額がご利用限度額を越えていないかご確認 ください。→ P.32

電源を入れなおしてください(この際、ネットワークへの接続に 数分かかる場合があります)。 上記をご確認いただいても症状が回復しない場合は、ネット

ロークテクニカルオペレーションセンター ◆ P.34 へご連絡く ださい。

### 利用限度額について-

WORLD WINGは利用限度額が設定されています。お客様の月間利用額が 利用限度額を超えたことを当社が確認したときは、当該月の末日まで本サー ピスのご利用を停止させていただきます。

利用限度額には、海外ローミング時に使用した通話料、テレビ電話通話料、 パケット通信料、SMS通信料が含まれます。

ただし、利用限度額には国際転送料および渡航先事業者より料金データが 当社に到着していないご利用料金は含まれていないため、ご請求額が利用 限度額を上回ることがありますが、その場合でも、停止前までにご利用された 本サービスの月間利用額をお支払いいただきます。

月間利用額のお支払いが確認できたときには、WORLD WINGの利用停止を 解除します(お支払い後、利用停止の解除までお時間をいただく場合があります)。 海外からは、クレジットカード決済(1回払いのみ)によりお支払いいただけます。 詳しくは、ドコモインフォメーションセンター > P.33 にお問い合わせください。

## iモードがつながらないときは -

「iメニュー」以外のiモードサイトが閲覧できない場合はまず「海外利用設定」を 行ってください。 ➡ P.5

なお、情報サービス提供者によっては一部利用できない場合があります。 接続したネットワークや通信事業者によっては、iモードサービスがご利用いた だけない場合があります。

接続する通信事業者を手動で変更するためには「ネットワーク切替」→ P.10 および「ネットワーク接続モード選択」→ P.11 の設定を行ってください。 iモードサービスをご利用いただける海外の通信事業者についての最新 情報は、ドコモのホームページ → P.31 をご確認ください。 海外事業者が提供する「iモード」サービスはご利用いただけません。

#### 帰国後

「ネットワーク切替」を「GSM」に固定している場合は、FOMAネットワーク を利用するために「自動」もしくは「3G」に切り替えてください。 デュアルネットワークサービスをご利用の場合は、先にFOMA N900iGの 電源をONにしてから切り替えてください。

32

# トラブルの際のお問い合わせ(海外渡航時)

### 紛失、盗難、利用累積額精算などについてのお問い合わせ

DoCoMo インフォメーションセンター (24時間受付)

ユニバーサルナンバー

### コニパーサルナンパー用 800-0120-0151 \* 滞在国内通話料がかかる場合があります。

上記ユニバーサルナンバーがご利用できない場合

滞在国の国際電話 アクセス番号(表2) -81-3-5366-3114 \*日本向け通話料がかかります。

海外で携帯電話を紛失・盗難された場合、その後に発生した通信料もお客様負担となります。

紛失・盗難時は速やかにご連絡のうえ、利用中断の手続きをおとりください。

#### ユニバーサルナンバー用国際識別番号(表1)

| ご利用地域   | 国際識別番号 | ご利用地域    | 国際識別番号 | ご利用地域   | 国際識別番号 |
|---------|--------|----------|--------|---------|--------|
| あ       |        | さ        |        | ノルウェー   | 00     |
| アイルランド  | 0 0    | シンガポール   | 001    | は       |        |
| アメリカ合衆国 | 011    | スイス      | 00     | フィリピン   | 00     |
| アルゼンチン  | 0 0    | スウェーデン   | 00     | フランス    | 00     |
| イギリス    | 0 0    | スペイン     | 00     | ブラジル    | 0021   |
| イスラエル   | 014    | た        |        | ベルギー    | 00     |
| イタリア    | 0 0    | タイ       | 001    | 香港      | 001    |
| オーストラリア | 0011   | 台湾       | 00     | ま       |        |
| オーストリア  | 00     | 中国       | 00     | マレーシア   | 00     |
| オランダ    | 0 0    | デンマーク    | 00     | 5       |        |
| か       |        | ドイツ      | 00     | ルクセンブルグ | 00     |
| カナダ     | 011    | な        |        |         |        |
| コロンビア   | 009    | ニュージーランド | 00     |         |        |

ー部ご利用できない場合があります。 ユニパーサルナンパーは、ユニパーサルナンパー用国際識別番号(上記参照)に記載のある国のみ ご利用可能です。 ホテルから電話される場合、電話使用料を別途ホテルから請求される場合があります(お客さまの ご負担となります)、ホテル側にご確認されてから、ご利用ください。

### 故障に関して

ネットワークテクニカルオペレーションセンター (24時間受付) ユニバーサルナンバー

ユニバーサルナンバー用 国際電話識別番号(表1) -800-5931-8600

\* 滞在国内通話料がかかる場合があります。

上記ユニバーサルナンバーがご利用できない場合

滞在国の国際電話 77723番号(表2) -81-3-6718-1414

\*日本向け通話料がかかります。

表1、表2の番号形態は変更になる場合があります。

#### 主要国の国際電話アクセス番号(表2)

| ご利用地域    | アクセス番号  | ご利用地域    | アクセス番号 | ご利用地域   | アクセス番号 |
|----------|---------|----------|--------|---------|--------|
| あ        |         | スペイン     | 00     | フランス    | 00     |
| アイルランド   | 00      | た        |        |         | 0041   |
| アメリカ合衆国  | 011     | タイ       | 001    | ブラジル    | 0021   |
| アラブ首長国連邦 | 00      | 台湾       | 002    |         | 0023   |
| イギリス     | 00      | チェコ      | 00     | ベトナム    | 00     |
| イタリア     | 00      | 中国       | 00     | ベルギー    | 00     |
| インド      | 00      | デンマーク    | 00     | ポーランド   | 00     |
| インドネシア   | 001     | ドイツ      | 00     | ポルトガル   | 00     |
| オーストラリア  | 0011    | トルコ      | 00     | 香港      | 001    |
| オランダ     | 00      | な        |        | ま       |        |
| か        |         | ニュージーランド | 00     | マカオ     | 00     |
| カナダ      | 011     | ノルウェー    | 00     | マレーシア   | 00     |
| ギリシャ     | ギリシャ 00 |          |        | モナコ     | 00     |
| さ        |         | ハンガリー    | 00     | 5       |        |
| シンガポール   | 001     | フィリピン    | 00     | ルクセンブルグ | 00     |
| スイス      | 00      | フィンランド   | 00     | ロシア     | 810    |
| スウェーデン   | 00      | 542521   | 990    |         |        |

34

| サービス国・地域名 | 国番号 | サービス国・地域名 | 国番号 | サービス国・地域名 | 国番 |
|-----------|-----|-----------|-----|-----------|----|
| あ         |     | グアム       | 1   | な         |    |
| アメリカ(本土)  | 1   | ケニア       | 254 | ニュージーランド  | 6  |
| アラブ首長国連邦  | 971 | さ         |     | 日本        | 8  |
| アルゼンチン    | 54  | サイパン      | 1   | は         |    |
| イギリス      | 44  | シンガポール    | 65  | ハワイ       |    |
| イスラエル     | 972 | スイス       | 41  | フィリピン     | 6  |
| イタリア      | 39  | スウェーデン    | 46  | フランス      | 3  |
| インド       | 91  | スペイン      | 34  | ブラジル      | 5  |
| インドネシア    | 62  | スロバキア     | 421 | ベトナム      | 8  |
| エジプト      | 20  | た         |     | ベルギー      | 3  |
| オーストラリア   | 61  | タイ        | 66  | 香港        | 85 |
| オーストリア    | 43  | 台湾        | 886 | ŧ         |    |
| オランダ      | 31  | チェコ       | 420 | マレーシア     | 6  |
| か         |     | 中国        | 86  | 南アフリカ     | 2  |
| カナダ       | 1   | デンマーク     | 45  | メキシコ      | 5  |
| 韓国        | 82  | ドイツ       | 49  | 6         |    |
| ギリシャ      | 30  | トルコ       | 90  | ロシア       |    |

#### 最新のエリアや通信事業者、通話料、通信料についてはこちら http://www.nttdocomo.co.jp/p\_s/world/

本ガイド掲載の商品写真および画像に関しては、実物と若干異なる場合がありますのでご了承ください。 本ガイド掲載の有つストは全てイメージです。 ホガイド掲載の商品の仕様性能、料金、サービス内容、お申込み手続き方法等は、予告なしに変更する場合が ございまずのでご了承ください。 ホガイド掲載の商品などについては、地域・店舗などによって取り扱っていない場合がございますのでご了承 ください。 携帯電話の色は微妙に異なる場合がありますのでご了承ください。 「WORLD WING / ワールドウィング、「WORLD WALKER / ワールドウォーカー」「WORLD COUNTER / ワールドカウンター、「FOMA / フォーマ、」「「いマモ・ド、」ドンヨンドアション」「デ メールノデコレーションメール」及び「WORLD WING」ロゴ「i-mode」ロゴはNTTドコモの商標または 登録商種です。 掲載されている会社名、商品名は各社の商標または登録商標です。

(本マニュアルの内容は平成17年3月現在のものです)2005.4

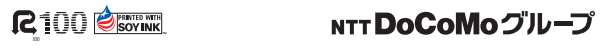